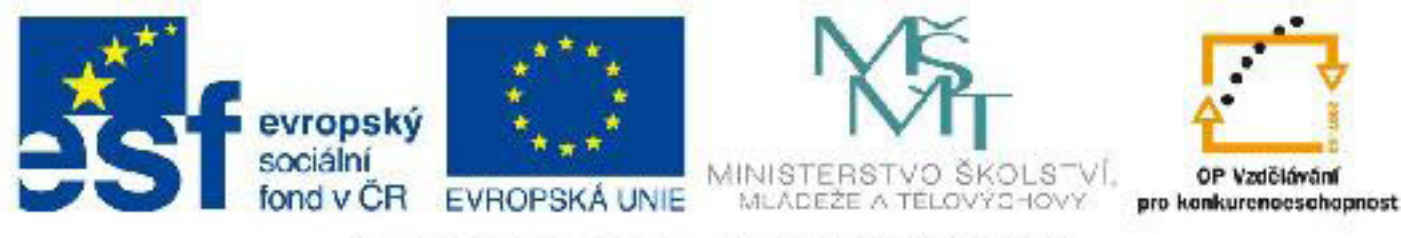

## INVESTICE DO ROZVOJE VZDĚLÁVÁNÍ

## Název: VY\_32\_INOVACE\_PG3316 Pomocné nástroje

Autor: Mgr. Tomáš Javorský

Datum vytvoření: 06 / 2012

Ročník: 3

Vzdělávací oblast / téma: 3D grafika, počítačová grafika, 3DS Max

Anotace: DUM seznamuje s pomocnými nástroji, které usnadňují práci a orientaci ve scéně - skrývání a odkrývání objektů, hromadné přejmenování objektů, seskupování objektů, pojmenované výběry a seznam světel. Studenti se využitím dokumentu naučí usnadnit si práci ve scéně a lépe si zorganizovat práci s programem.

# Pomocné nástroje

## Skrývání a odkrývání objektů

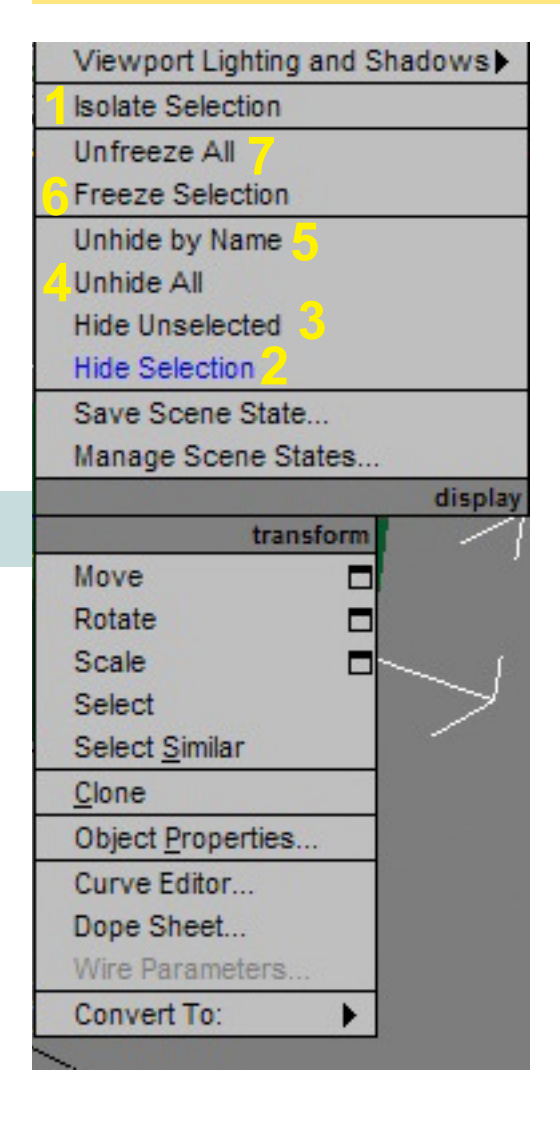

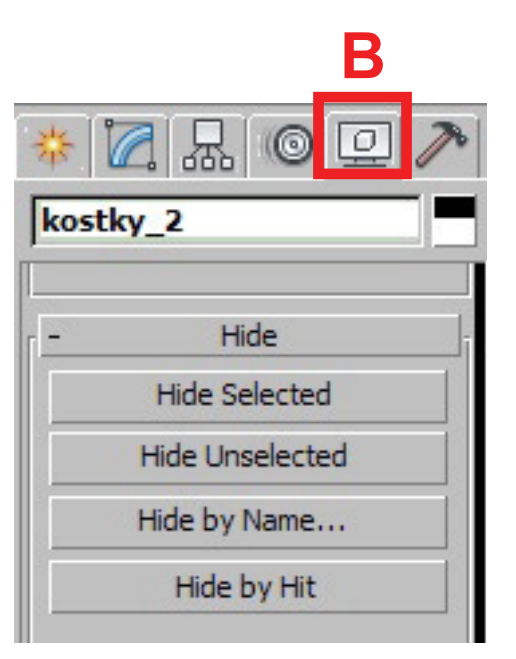

Je-li objektů ve scéně více, potřebujeme často zobrazit pouze některé z nich, abychom se mohli ve scéně orientovat. K tomu využijeme čtyřnásobnou nabídku (Quad Menu). Tuto nabídku (kontextové menu) vyvoláme kliknutím pravého tlačítka myši (RMB) ve výřezu. Její obsah se mění podle toho, co právě děláme a s jakým typem objektu pracujeme. Nabídka je na obrázku vlevo.

 Isolate Selection - zobrazí pouze aktuálně označené objekty a zobrazí také tlačítko, které zruší izolační mód (A). Není tak nutné objekty skrývat a zase ručně odkrývat - velmi užitečná funkce.

2 - Hide Selection - skryje aktuálně vybrané objekty.

3 - Hide Unselected - skryje NEVYBRANÉ objekty.

4 - Unhide All - odkryje všechny objekty ve scéně.

**5 - Unhide By Name** - zobrazí seznam skrytých objektů, které je možné kliknutím na název objektu vybrat a odkrýt.

**6 - Freeze Selection** - zmrazí vybrané objekty - tyto objekty jsou ve scéně vidět (zobrazeny šedou barvou), ale nelze s nimi nic dělat ani je vybrat.

7 - Unfreeze All - rozmrazí všechny zmrazené objekty.

Pokud bychom s těmito funkcemi nevystačili, podrobnější práci s funkcemi skrývání nabízí záložka Display pravého panelu (**B**).

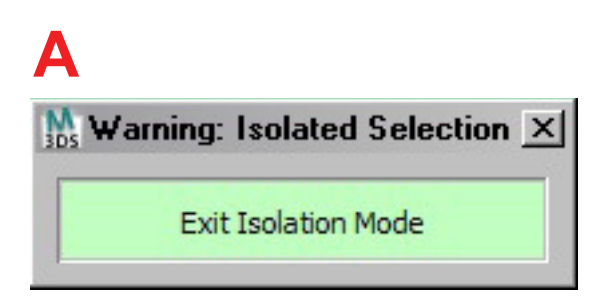

Po kliknutí na tlačítko Exit Isolation Mode se izolovaný mód zruší a zobrazení se vrátí do původního stavu. Izolovaný mód respektuje skryté objekty, takže stisknutím tlačítka Exit Isolation Mode se zobrazí jen ty objekty, které nebyly skryté před stisknutím Isolate Selection.

### Hromadné přejmenování objektů (Rename Objects)

| 🌇 Rename Objects             | × |
|------------------------------|---|
| Selected O Pick              |   |
| Base Name:                   | ] |
| Prefix: 3                    | ] |
| 🗖 Remove First: 🚺 🖨 Digits 4 |   |
| □ Suffix: 5                  | 1 |
| □ Remove Last: 0 🗧 Digits 6  |   |
| Numbered                     |   |
| Base Number: 0               |   |
| Step: 1                      |   |
| Rename 8                     |   |

Aby byla daná volba při přejmenování použita, musí být zaškrtnutá, jenom zapsat hodnotu do příslušného pole nestačí. Nástroj pro hromadné přejmenování objektů najdeme v horním menu v položce **Tools > Rename Objects**.

1 - Přejmenovat můžeme buď aktuálně vybrané objekty (volba Selected), nebo ty, které vybereme myší (volba Pick).

2 - Základní jméno objektu - při použití této volby budou původní jména objektů smazána a nahrazena názvem v poli Base Name.

3 - Prefix - přidá předponu ke stávajícímu jménu nebo ke jménu uvedenému v Base Name.

4 - Odstraní prvních n číslic z názvu.

5 - Suffix - přidá příponu, jinak je jako prefix.

6 - Odstraní posledních n číslic z názvu.

**7** - Numbered - číslování objektů - pokud není zadáno, může se stát, že budou mít všechny objekty stejné jméno. V poli Base Number je možné zadat, od jakého čísla má číslování začít. Step určuje po kolika jednotkách bude číslování probíhat - např. Base Number =2, Step 2 = 2...4...6 atd.

8 - Stisknutím tlačítka Rename provedete přejmenování objektů podle daného nastavení.

#### Seskupování objektů (Group)

Pokud chceme sdružit objekty do skupiny, vybereme v horním menu v položce **Group** volbu **Group** (seskupit) (A) - zobrazí se dialog pro zadání jména skupiny (B). Rozdělění skupiny je podobné, pouze vybereme volbu **Ungroup** (rozdělit skupinu). Se skupinou můžeme manipulovat pouze jako s celkem, považuje se za jeden objekt, střed transformací (otáčení, posun...) se nastaví společný pro celou skupinu do geometrického středu. V seznamu Select By Name (klávesa H) - viz Výběr objektů ve 3DS Max - se názvy skupin zobrazují tučným písmem.

| Tools   | <u>G</u> roup                   | <u>V</u> iews | <u>C</u> reate |
|---------|---------------------------------|---------------|----------------|
|         | <u>G</u> roup<br>Ungro          | up            | <b>≣</b> ⊳ []  |
| 'e][Smo | <u>O</u> pen<br><u>C</u> lose   |               | A              |
|         | <u>A</u> ttacł<br><u>D</u> etac | ì<br>h        |                |

|    | ? ×    |
|----|--------|
| В  |        |
|    |        |
| OK | Cancel |
|    | В      |

## Pojmenované výběry (Named Selection Sets)

3DS Max umožňuje uložit aktuální výběr objektů do tzv. Selection Sets (pojmenovaných výběrů). Lze tak vybrat určitou skupinu objektů, tento výběr uložit pod jménem a kdykoliv později poté vyvolat a objekty vybrat v několika vteřinách pouhým klinutím na název výběru - význačná úspora času.

#### Vytvoření pojmenovaného výběru:

**1** - Vyberte objekty.

2 - V horním panelu nástrojů najděte rozbalovací seznam Create Selection... (A), klikněte do okénka seznamu a napište název vašeho výběru.

3 - Stiskněte Enter a přejděte myší mimo okénko - klikněte do výřezu.

4 - Pokud byl pojmenovaný výběr úspěšně vytvořen, najdete jej v rozbalovacím seznamu Create Selection (A) pod jeho názvem.

5 - Kliknutím na název výběru v seznamu Create Selection vyberete objekty, které jsou ve výběru.

Pojmenované výběry lze ještě přesněji ovládat pomocí dialogu Named Selection Sets, který vyvoláte stisknutím tlačítka (B) vedle seznamu. V tomto dialogu lze prvky mezi výběry přesouvat, kopírovat, mazat z výběrů, vytvářet a mazat výběry jako takové atd.

| <b>12345</b><br>ditors <u>Eendering Lighting Analysis Customize</u> <u>MAXScript H</u> el | A<br>Dialog M<br>Sets                                                                                                    |
|-------------------------------------------------------------------------------------------|----------------------------------------------------------------------------------------------------|
| Create<br>Normed Sel action Sels                                                          | <ul> <li>Selection Se I</li> <li>1 - Vytvoře</li> <li>2 - Odstrivýběru (ozmodře).</li> <li>3 - Přidání</li> <li>4 - Odebrá</li> <li>5 - Vybere výběru.</li> <li>6 - Název v</li> <li>7 - Kliknut</li> <li>u názvu vy</li> <li>na seznam</li> <li>8 - Označe</li> <li>ru.</li> <li>Kliknutím</li> <li>výběru nel</li> <li>kontextové</li> <li>ňuje další</li> <li>ty - kopírov</li> </ul> |

#### lamed Selection

ení nového výběru.

anění označeného značený se zbarví

objektů do výběru.

ní objektů z výběru. ve scéně objekty ve

výběru.

ím na znaménko + vběru se dostanete n objektů ve výběru. ený objekt ve výbě-

RMB nad názvem bo objektu vyvoláte e menu, které umožmanipulaci s objekvání, mazání atd.

### Seznam světel (Light Lister)

Rychlý přístup ke světlům ve scéně nabízí nástroj Light Lister, který najdete v horním menu pod položkou Tools > Light Lister. Zobrazí se dialog, ve kterém můžete nastavovat většinu vlastností světel, které jsou jinak dostupné v pravém panelu.

| 🐘 Light Lister                                      |                                     | <u>_   X</u>      |  |  |  |
|-----------------------------------------------------|-------------------------------------|-------------------|--|--|--|
| - Configuration                                     |                                     |                   |  |  |  |
| 10 Ceneral Settings 11 Refresh                      |                                     |                   |  |  |  |
| Lights                                              |                                     |                   |  |  |  |
| Standard Lights<br>On Name Multiplier Color Shadows | Map Size Bias Sm.Range Transp. Int. | Qual. Decay Start |  |  |  |
| Omni001 1,0 🗧 🔽 Raytrace Shadow 💌                   | 512 • 0,2 • 4,0 • 1 •               | 2 \$ None 40,0 \$ |  |  |  |
| Omni002 1,0 🗧 🔽 Raytrace Shadow 💌                   | 512 0,2 4,0 1                       | 2 🔹 None 💌 40,0 🔹 |  |  |  |
| Omni003 1,0 🕏 🔽 Raytrace Shadow 💌                   | 512 \$ 0,2 \$ 4,0 \$ 1 \$           | 2 🔹 None 💌 40,0 🔹 |  |  |  |
| Direct001 1,0 🕏 🔽 Raytrace Shadow 💌                 | 512 \$ 0,2 \$ 4,0 \$ 1 \$           | 2 🛊 None 🔻 40,0 🛊 |  |  |  |
|                                                     |                                     |                   |  |  |  |
| 40 0 456 7                                          | 0                                   | 0                 |  |  |  |
| 12 3 4 3 0 7                                        | Ō                                   | 3                 |  |  |  |
|                                                     |                                     |                   |  |  |  |

#### Ovládací prvky nástroje Light Lister:

 Vybere příslušné světlo tak, jako kdybychom jej vybrali ve výřezu, takže se jeho vlastnosti zobrazí v pravém panelu.

- 2 Zapíná / vypíná světlo zaškrtnuto = světlo svítí, odškrtnuto = světlo nesvítí.
- Název světla.
- 4 Multiplikátor.
- Barva světla.
- 6 Zapíná / vypíná vrhání stínů.
- 7 Typ stínů.
- 8 Vlastnosti stínů liší se podle druhu stínů.
- 9 Vlastnosti útlumu světla
- 10 Přepíná mezi zobrazením všech světel ve scéně (All Lights) a vybraných světel (Selected Lights).
- 11 Aktualizace seznamu světel.

#### Zrcadlení objektů (Mirror)

Nejdříve je nutné vybrat objekt, který chceme zrcadlit. Zrcadlení najdeme opět v horním menu - položka Tools > Mirror. V dialogu pro zrcadlení může pak v sekci Mirror Axis vybrat osu, podle které se má zrcadlení provést (A). Zrcadlení je možné provést kolem dvou os zároveň. V položce Offset (B) je možné nastavit posun zrcadleného objektu od původní polohy.

V sekci Clone Selection (C) lze nastavit, zda má zrcadlený objekt být kopie, instance nebo reference. Pokud zvolíme No Clone (D), přezrcadlí se se originál objektu a žádná kopie se nevytvoří.

Vzhledem k mnoha souřadnicovým systémům 3DS Max je někdy v sekci Mirror Axis trochu experimentovat, než se podaří najít správnou osu zrcadlení.

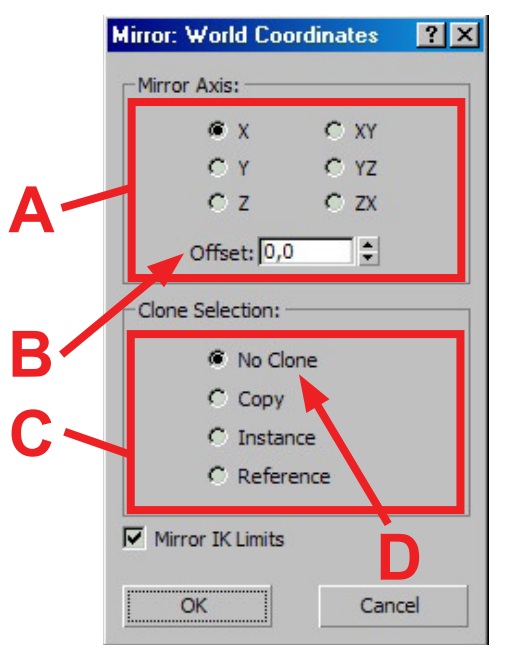